## 1. You will receive an email from NSDL on your email id registered with SCBA and/or SMS on your mobile number registered with SCBA intimating the User ID for e-Voting. Kindly check your email from evoting@nsdl.com and/or SMS from NSDL. 2. Please Visit the e-Voting website of NSDL by going to www.evoting.nsdl.com and click on first tab on the left 'Shareholder/Member' login button. Skip to main content A- A A+ National Securities Depository Limited Q 🕼 NSDL Welcome to NSDL e-Voting Services Site Map Contact Us Download Help / FAQ's Home About Us Terms & Conditions Ø 202 Q 80% Shareholder / Member Issuer / R&T Agent Custodian / MF Scrutinizer e-Voting is a common Internet Infrastructure that enables the Issuer / R&T agent can create, e-Voting is a facility which enables e-Voting is a common internet modify e-Voting event number infrastructure that enables the the scrutinizer to view / authorize EVEN results. investors to vote electronically on (EVEN) along with registration of investors to vote electronically on resolution of companies. investors with EVEN. resolution of company. Toll Free : 1800-222-990 Login Login Login Login Notice Download ----Please Select----Search ~ Press Release WEB Check-In Launch of NSDL tablet based e-Voting system at venue of general meetings (PDF File - 311KB) NSDL adds Live Video streaming of General Meeting proceedings to its Current and Future events Web Check in Web Cast e-Voting service (PDF File - 356KB)

## Steps for e-Voting.

3. Member will get below page where the member has to enter User ID received from the NSDL on email and/or mobile number registered with/ uploaded by SCBA. Select login type as OTP. (Password option NOT available). Enter the verification code (Captcha) as shown on the screen or change the code if the same is not clear and then enter the code in the space provided. Click on "I hereby agree to all Terms and Conditions". Terms and conditions could be perused if you wish by clicking on the HTML. Click "Login".

|                |                         |                 |             |       |               |         |       |        |      | 1    | <u>Ski</u> | <u>p to</u> | ma | in c |
|----------------|-------------------------|-----------------|-------------|-------|---------------|---------|-------|--------|------|------|------------|-------------|----|------|
| User Id :      | * 114693DEMO9           |                 |             |       |               |         |       |        |      |      |            |             |    |      |
|                | * O Password            |                 | Jse V       | irtua | l Key         | boar    | rd(Fo | or Pas | sswo | rd)  | Sł         | uffleC      | )n |      |
| Login Type .   | ● OTP                   | +               | @           | \$    | 8             | _       | )     | %      | 12   | #    | ٨          | ~           | *  | (    |
|                | 692257                  |                 | 8           | 7     | 5             | 6       | 0     | 9      | 3    | 2    | 1          | 4           | =  | -    |
| Verification : | * 093004                | e               | q           | t     | w             | r       | у     | р      | u    | i    | 0          | }           | 1  | {    |
| Code           | Play Audio              | s               | f           | g     | а             | d       | j     | 1      | h    | k    | 1          | [           | 1  | 1    |
|                | 686657                  | v               | z           | с     | ж             | Ь       | n     | m      | ±2   | >    |            | ÷           |    | <    |
|                | (Enter Text from Image) | CA              | PS LC       | CK    | C             | LEA     | R     | В      | ACK  | SPAC | E          | +           | ?  | 1    |
| rassworu :     | * ☑ I hereby agree to a | all <u>Term</u> | s and<br>in | Con   | ditio<br>Rese | ns<br>t |       |        |      |      |            |             |    |      |

| 4. | OTP page is opened. Enter the OTP received on registered email id or/and registered mobile number and |
|----|----------------------------------------------------------------------------------------------------|
|    | click on "Submit".                                                                                    |

| S NSDL                                                                                                    |
|----------------------------------------------------------------------------------------------------|
| Shareholder Login                                                                                                    |
| More Authentication needed                                                                                                    |
|                                                                                                    |
| Kindly follow the instruction on the screen to help us identify you.                                                                                                    |
| Note:Please input the One Time Password(OTP) sent to your.                                                                                                    |
| Registered Mobile No. 9XXXXX397                                                                                                    |
| Registered Email ID -                                                                                                    |
| If you have already generated OTP for today, please use the same. If not generated or not having the same, please generate new OTP for login. Kindly note that OTP will be valid for next 15 minutes from the time of generation. |
| Enter OTP :*                                                                                                    |
|                                                                                                    |
|                                                                                                    |
| Submit Generate New OTP (118)                                                                                                    |

5. After successful authentication you would login inside the e-Voting page. Click on e-Voting tab. Then, click on Active Voting Cycles/VC Or OAVM option

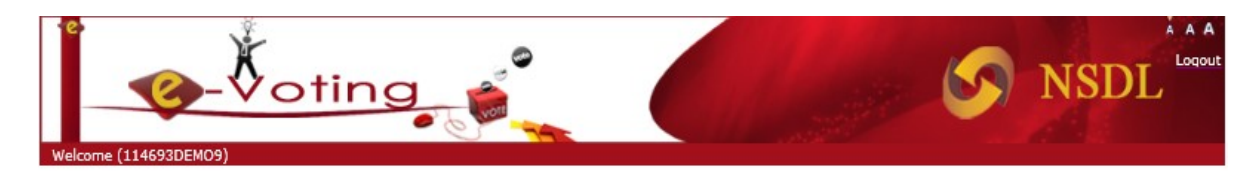

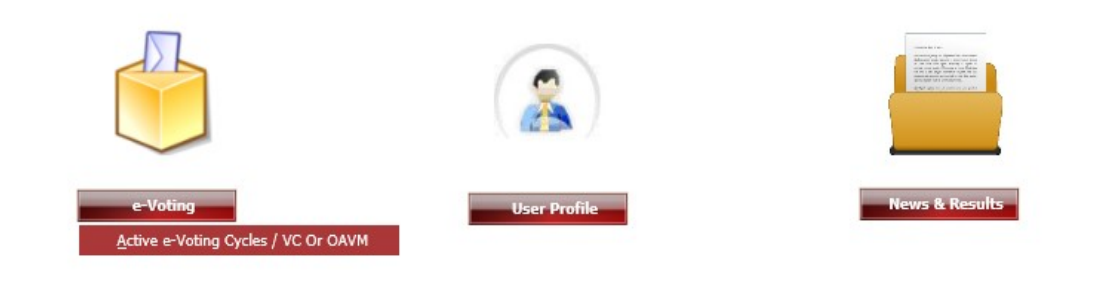

- 6. Members are able to see EVEN for each of the post where they are eligible to cast votes. Please note that member will be able to cast vote only once per EVEN (e-Voting event number). If a member has cast vote for particular EVEN partially then he/she will not be allowed to view the voting details or vote for the same EVEN again. Please note the following headings of dashboard of e-Voting.
  - EVEN EVEN is unique number for particular voting category/ Vacancy/Post.
  - ISIN Unique code given for particular entity that is availing e-Voting services. SCBA in this case.
  - Company Name Description of the post(s).
  - Start date Defines the start date and start time of voting.
  - End date Defines the end date and end time of voting.
  - e-Voting status This indicates the status of voting for particular EVEN. i.e. vote pending/Voted/Partially Voted.

<u>\*Please ignore the column heading Result Date, Cut-off Date, Holdings on Record Date, Join General Meeting and AGM docs.</u>

| G A Not s | secure   10.1              | 50.7.19/eVoting             | jWeb/AccessController.d      | o?Screen=4201 |          |                |                 |                                  |                        |                            |          | ☆  | 0 # |
|-----------|----------------------------|-----------------------------|------------------------------|---------------|----------|----------------|-----------------|----------------------------------|------------------------|----------------------------|----------|----|-----|
|           | Welcome #                  |                             |                              |               |          |                |                 |                                  |                        | 5                          | NSDL .   | AA |     |
|           | Marga                      | NO TOLI (120099             | -Voting                      | Iser Profile  | News     | s&Results      | Log             | out                              |                        |                            |          |    |     |
|           | e-Votin                    | ng                          |                              |               |          |                |                 |                                  |                        |                            |          |    |     |
|           | e-Votin<br>View e-         | ng<br>Voting Cycles         | / VC or OAVM                 |               |          |                |                 |                                  |                        |                            |          |    |     |
|           | e-Votin<br>View e-         | ng<br>Voting Cycles<br>ISIN | / VC or OAVM                 | Start         | End Date | Result         | Cut-Off         | Holdings                         | e-                     | Join                       | AGM Docs |    |     |
|           | e-Votin<br>View e-<br>EVEN | ng<br>Voting Cycles<br>ISIN | / VC or OAVM<br>Company Name | Start<br>Date | End Date | Result<br>Date | Cut-Off<br>Date | Holdings<br>On<br>Record<br>Date | e-<br>¥oting<br>Status | Join<br>General<br>Meeting | AGM Docs |    |     |

© 2019 NSDL. All rights Reserved. Best viewed in Internet Explorer 8.0,1280 × 720 resolution.

Home | About Us | Site Map | Contact Us | Help/ FAQ's | Policy | Site Update Date : 18-Jan-2021

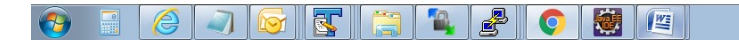

🔺 💷 👘 8:56 PM

7. Click on a particular post (EVEN) by reading the column with heading company name (description of post(s)) of SCBA where the member wants to cast vote. Members have to choose candidates as per their wish. For the post of Members Executive and senior Members Executive multiple choices can be made. For these multiple choices after every choice is made remaining no. of choices shall be displayed. At the end members can click on "Submit" button and "Confirm" when prompted.

|                                                                 | e-Voting           | User Profile        | News&Results                    | Logout                      |                               |
|-----------------------------------------------------------------|--------------------|---------------------|---------------------------------|-----------------------------|-------------------------------|
| e-Voting                                                        |                    |                     |                                 |                             |                               |
| ast Vote                                                        |                    |                     |                                 |                             |                               |
| ISIN Description                                                | : President El     | ection              |                                 |                             |                               |
| EVEN<br>Resolution File<br>Record Date                          | : 888888<br>:<br>: |                     | ISIN<br>Logo File<br>Voting Sta | : CCICLI<br>:<br>art Date : | JBDEMO<br>(dd/mm/yyyy format) |
| Voting End Date<br>Maximum number of<br>Directors you can elect | :<br>: 1           | (dd/mm/yyyy format) | Voting Re<br>Evoting T          | sult Date :<br>ype D        | (dd/mm/yyyy format)           |
| Candidate Sachin T                                              | endulkar           |                     |                                 |                             |                               |
| Candidate : Sachin Te                                           | ndulkar            |                     | h                               | ✓                           |                               |
| Name 2 'MS Dhor                                                 | di.                |                     |                                 |                             |                               |
| e hili                                                          |                    |                     |                                 |                             |                               |

| ome                                | e vouiig            | User Prome | Newsonesuits | Logour        |         |
|------------------------------------|---------------------|------------|--------------|---------------|---------|
| e-Voting                           |                     |            |              |               |         |
| ast Vote                           |                     |            |              |               |         |
| ISIN Description                   | : President l       | lection    |              |               |         |
| EVEN                               | : 888888            |            | ISIN         | : CCICI       | LUBDEMO |
| Resolution File                    | :                   |            | Logo Fi      | e :           |         |
| Record Date                        | :                   |            | Voting       | Start Date :  |         |
| Voting End Date                    | :                   |            | Voting       | Result Date : |         |
| Maximum numbe<br>Directors you can | r of : 1<br>n elect |            | Evoting      | Type D        |         |
| Candidate : Sa                     | achin Tendulkar     |            |              |               |         |
| Candidate : S<br>Description       | achin Tendulkar     |            |              |               |         |
|                                    |                     |            |              |               |         |
|                                    |                     |            |              | 195           |         |
|                                    |                     |            |              |               |         |
|                                    |                     |            |              |               |         |
|                                    |                     |            | 0            |               |         |
|                                    |                     |            | //           |               |         |
|                                    |                     |            |              |               |         |

8. Upon confirmation, "Vote cast successfully" message will be displayed. Click on OK to proceed with the voting for remaining EVENs and Click on logout to exit from e-Voting system. Once you "CONFIRM" your vote on the Candidate, you will not be allowed to modify your vote.

| 📀 NSDL eVoting System x X 🕄 CastVote x +                                                      |          | Le  | ð                   | <u>83</u> |
|-----------------------------------------------------------------------------------------------|----------|-----|---------------------|-----------|
| ← → C 🔺 Not secure   10.150.7.19/eVotingWeb/shareHolderCastVote.do                            | Q &      | 0 1 | 0                   | :         |
| Welcome ANU TULI (1206590000007993)                                                           |          |     |                     |           |
| Home   e-Voting   User Prohie   News&Results   Logout                                         |          |     |                     |           |
| e-Voting                                                                                      |          |     |                     |           |
| Cast Vote                                                                                     |          |     |                     |           |
| Vote cast successfully.                                                                       |          |     |                     |           |
| Co Logaut                                                                                     |          |     |                     |           |
|                                                                                               |          |     |                     |           |
|                                                                                               |          |     |                     |           |
|                                                                                               |          |     |                     |           |
|                                                                                               |          |     |                     |           |
|                                                                                               |          |     |                     |           |
|                                                                                               |          |     |                     |           |
| © 2019 NSDL. All rights Reserved. Best viewed in Internet Explorer 8.0.1280 x 720 resolution. |          |     |                     |           |
| Home / Jacoutt u   Shi Map / Contect u   Hep/ FM22   Policy                                   |          |     |                     |           |
| Site Update Date 1 1073afr/2021                                                               |          |     |                     |           |
|                                                                                               |          |     |                     |           |
|                                                                                               |          |     |                     |           |
|                                                                                               | <u>م</u> | Pt  | 8:57 PN<br>2/10/202 | 1         |

Note: <u>Voting</u> is allowed only once per EVEN/post(s). If you have voted for one or all the candidates for a particular EVEN you will not be allowed to view/modify/cast vote again for the same post(s).

|                                                                                                    | × S ActiveCycles                                                                                                    | × +                                                                                                    |                                                                                                    |                                                                                                    |                                                                                                    |                                                                                                    |                                                                                                    |                                                          |                                      |                  |     |     | L   |                            | ~   |
|----------------------------------------------------------------------------------------------------|----------------------------------------------------------------------------------------------------|----------------------------------------------------------------------------------------------------|----------------------------------------------------------------------------------------------------|----------------------------------------------------------------------------------------------------|----------------------------------------------------------------------------------------------------|----------------------------------------------------------------------------------------------------|----------------------------------------------------------------------------------------------------|----------------------------------------------------------|--------------------------------------|------------------|-----|-----|-----|----------------------------|-----|
| ← → C ▲ Not secure                                                                                                    | 10.150.7.19/eVotingWel                                                                                                    | o/listEvotingCycles.do                                                                                                    |                                                                                                    |                                                                                                    |                                                                                                    |                                                                                                    |                                                                                                    |                                                          |                                      |                  |     | Q ☆ | 0 1 | θ                          | :   |
|                                                                                                    | Welcome ANU TULI (120<br>Home                                                                                                    | 10.150.7.14<br>You have a                                                                                                    | ) says<br>Iready voted f                                                                               | for this EVE                                                                                                    | ΕN                                                                                                    |                                                                                                    | ок                                                                                                    |                                                          | 5                                    | ISDL             | A A |     |     |                            |     |
|                                                                                                    | e-Voting                                                                                                    |                                                                                                    |                                                                                                    |                                                                                                    |                                                                                                    |                                                                                                    |                                                                                                    |                                                          |                                      |                  |     |     |     |                            |     |
|                                                                                                    | View e-Voting Cycle                                                                                                    | es / VC or OAVM                                                                                                    |                                                                                                    |                                                                                                    |                                                                                                    |                                                                                                    |                                                                                                    |                                                          |                                      |                  |     |     |     |                            |     |
|                                                                                                    | EVEN ISIN                                                                                                    | Company Name                                                                                                    | Start<br>Date                                                                                          | End Date                                                                                                    | Result<br>Date                                                                                                    | Cut-Off<br>Date                                                                                                    | Holdings<br>On<br>Record                                                                                                    | e-<br>Voting<br>Status                                   | Join General<br>Meeting              | AGM Docs         | 1   |     |     |                            |     |
|                                                                                                    | 110640 INE987A010                                                                                                    | 10 MAKERS LABORATORIES<br>LIMITED EQ                                                                                                    | 06-02-<br>2021<br>00:05                                                                                | 10-02-<br>2021<br>23:05                                                                                                    | 15-01-<br>2021                                                                                                    | 10-06-<br>2020                                                                                                    | Date<br>400.000                                                                                                    | Voted                                                    |                                      |                  |     |     |     |                            |     |
|                                                                                                    |                                                                                                    |                                                                                                    | 00.03                                                                                                  | 23.03                                                                                                    |                                                                                                    |                                                                                                    |                                                                                                    |                                                          |                                      |                  | _   |     |     |                            |     |
|                                                                                                    |                                                                                                    |                                                                                                    |                                                                                                    |                                                                                                    |                                                                                                    |                                                                                                    |                                                                                                    |                                                          |                                      |                  |     |     |     |                            |     |
|                                                                                                    |                                                                                                    |                                                                                                    |                                                                                                    |                                                                                                    |                                                                                                    |                                                                                                    |                                                                                                    |                                                          |                                      |                  |     |     |     |                            |     |
|                                                                                                    |                                                                                                    | @ 2019 NCDL All w                                                                                                    | abte Decouved 1                                                                                        | Rost viewod i                                                                                                    | in Internet F                                                                                                    | unlarar 9 0 1                                                                                                    | 290 720                                                                                                    | colution                                                 |                                      |                  |     |     |     |                            |     |
|                                                                                                    |                                                                                                    | @ 2019 NSDL. All N                                                                                                    | gnts Reserved. E<br>Home   About I                                                                     | UI Site Map   Co                                                                                                    | in Internet b<br>ontact Us   Helpi                                                                                                    | PAGE   Policy                                                                                                    | 280 x 720 re                                                                                                    | esolution.                                               |                                      |                  |     |     |     |                            |     |
|                                                                                                    |                                                                                                    |                                                                                                    | Site                                                                                                   | Update Date                                                                                                    | e: 18-Jan-2                                                                                                    | 021                                                                                                    |                                                                                                    |                                                          |                                      |                  |     |     |     |                            |     |
| https://10.150.7.10/s//stips/d/sk/0.co.co                                                                                                    | Controllor do 70aroan - 4000 Sta                                                                                                    | untin aTel = 11                                                                                                    |                                                                                                    |                                                                                                    |                                                                                                    |                                                                                                    |                                                                                                    |                                                          |                                      |                  |     |     |     |                            |     |
|                                                                                                    |                                                                                                    |                                                                                                    |                                                                                                    |                                                                                                    |                                                                                                    |                                                                                                    |                                                                                                    |                                                          |                                      |                  |     | ۵   | P 1 | 8:57 PM<br>2/10/202        |     |
|                                                                                                    |                                                                                                    |                                                                                                    |                                                                                                    |                                                                                                    |                                                                                                    |                                                                                                    |                                                                                                    |                                                          |                                      |                  |     |     |     |                            |     |
|                                                                                                    |                                                                                                    |                                                                                                    |                                                                                                    |                                                                                                    |                                                                                                    |                                                                                                    |                                                                                                    |                                                          |                                      |                  |     |     |     |                            | 23  |
| (=) (=) (=) https://10.150.7.19/eVa                                                                                                    | atingWeb/listEvotingCycles.do                                                                                                    | ,O → 😮 Cert                                                                                                    | ificate error 🖒                                                                                        | Active                                                                                                    | reCycles                                                                                                    |                                                                                                    | ×                                                                                                    |                                                          |                                      |                  |     |     | C   | - @ (                      | £03 |
| <ul> <li>C (-) (-) (-) (-) (-) (-) (-) (-) (-) (-)</li></ul>                                                                                                    | stingWeb/listEvotingCycles.do<br>Safety ▼ Tools ▼                                                                                                    | ,O + ⊗ Cert                                                                                                    | ificate error 🖒                                                                                        | Activ                                                                                                    | eCycles                                                                                                    |                                                                                                    | ×                                                                                                    |                                                          |                                      |                  | _   |     | G   | - ₽<br>^ ☆                 | £03 |
| <ul> <li>← ⊕ @ https://10.150.7.19/eV/</li> <li>☆ ▼ 🗟 ▼ □ 👼 ▼ Page ▼</li> </ul>                                                                                                    | stingWeb/listEvotingCycles.do<br>Safety ▼ Tools ▼ @ ▼ 🏦                                                                                                    | P + ⊗ Cert                                                                                                    | ificate error C                                                                                        | Active Contract of the second second | reCycles                                                                                                    |                                                                                                    | ×                                                                                                    |                                                          |                                      | ISDI             | AA  |     |     | . ₽<br>^ ☆                 |     |
| <ul> <li>← &lt;</li> <li>← </li> <li>← </li> <li< td=""><td>stingWeb/listEvotingCycles.do<br/>Safety + Tools + @ + 😩</td><td>₽- © Cer</td><td>ificate error C</td><td>Activ</td><td>reCycles<br/>Message t</td><td>from webpag</td><td>×</td><td>(</td><td></td><td>;<br/>ISDL</td><td>• •</td><td></td><td></td><td><u>ම</u><br/>බ <del>ක</del></td><td></td></li<></ul>                                                                                                    | stingWeb/listEvotingCycles.do<br>Safety + Tools + @ + 😩                                                                                                    | ₽- © Cer                                                                                                    | ificate error C                                                                                        | Activ                                                                                                    | reCycles<br>Message t                                                                                                    | from webpag                                                                                                    | ×                                                                                                    | (                                                        |                                      | ;<br>ISDL        | • • |     |     | <u>ම</u><br>බ <del>ක</del> |     |
| <ul> <li>(</li> <li>(</li></ul>                                                                                                    | stingWeb/listEvotingCycles.do<br>Safety • Tools • @ • @<br>Welcome MEENU AGARWAL<br>Home                                                                        | P ~ ⊗ Cert       Voting       (120694000003051)       e-Voting                                                                                                    | ificate error C                                                                                        | Active News                                                                                                    | reCycles<br>Message 1                                                                                                    | from webpag<br>You have a                                                                                                    | ×                                                                                                    | d for this E                                             | VEN                                  | ;<br>ISDL        | • • |     |     | . ₽<br>₩ ☆                 |     |
| <ul> <li>← ← ← ← ← ← ← ← ← ← ← ← ← ← ← ← ← ← ←</li></ul>                                                                                                    | tingWeb/listEvatingCycles.do<br>Safety • Tools • @ • @<br>Welcome MEENU AGARWAN<br>Home<br>e-Voting                                                             | © - © Cert                                                                                                    | ificate error C                                                                                        | Activ                                                                                                    | reCycles<br>Message 1                                                                                                    | from webpag<br>You have a                                                                                                    | ×                                                                                                    | d for this B                                             | VEN                                  | ISDL             | • • |     |     | . @                        |     |
| <ul> <li>(</li> <li>(</li></ul>                                                                                                    | stingWeb/listEvotingCycles.do<br>Safety • Tools • @ • @<br>Welcome MEENU AGARWAL<br>Home<br>e-Voting<br>View e-Voting Cycle                                     | Certing<br>(1206940000005051)<br>e-Voting User                                                                                                    | ificate error C                                                                                        | Active (                                                                                                    | Message 1                                                                                                    | from webpag<br>You have a                                                                                                    | e<br>e<br>already voted                                                                                                    | d for this E                                             | VEN<br>OK                            | ,<br>ISDL        |     |     | C   |                            |     |
| <ul> <li>← (</li> <li>←) (</li> <li>←) (</li> <li>←) (</li> <li>←) (</li> <li>←) (</li> <li>←) (</li> <li>↓</li> <li>↓&lt;</li></ul>                                                                                                    | tingWeb/listEvatingCycles.do<br>Safety + Tools + @+ #<br>Welcome MEENU AGARWAL<br>Home<br>e-Voting<br>View e-Voting Cycle<br>EVEN ISIN                          | Cert<br>Cert<br>Company Name<br>Company Name                                                                                                    | ificate error C<br>Profile                                                                             | Newsi                                                                                                    | eCycles<br>Message I<br>A<br>Result<br>Date                                                                                                    | from webpag<br>You have a<br>Cut-Off                                                                                                    | E e e e e e e e e e e e e e e e e e e e                                                                                                    | d for this E                                             | VEN<br>OK<br>Join General<br>Meeting | ISDL<br>AGM Docs |     |     | C   |                            |     |
|                                                                                                    | stingWeb/listEvotingCycles.do<br>Safety • Tools • @ • @<br>Welcome MEENU AGARWAL<br>Home<br>e-Voting<br>View e-Voting Cycle<br>EVEN ISIN<br>110540 INES97A01010 | Company Name Company Name Markets LABORATORIES LIMITED EQ                                                                                                    | rificate error C<br>Profile                                                                            | News<br>End Date                                                                                                    | Message I                                                                                                    | From webpag<br>You have a<br>You have a<br>Date                                                                                                    | Koldings (<br>Alternative of the second second                                                                                                    | d for this E                                             | VEN<br>OK<br>Join Ceneral<br>Meeting | SDL<br>SDL       |     |     | C   |                            |     |
| <ul> <li>← (</li> <li>← (</li></ul>                                                                                                    | tingWeb/listEvatingCycles.do<br>Safety + Tools + @+ #<br>Welcome MEENU AGARWAL<br>Home<br>C-Voting<br>View C-Voting Cycle<br>EVEN ISIN<br>110540 INES97A01010   | Company Name MAKERS LABORATORIES                                                                                                    | rificate error C<br>Profile<br>Start Date E<br>66-02- 1<br>2011 2<br>00:05 2                           | Newsi<br>End Date                                                                                                    | Result<br>Date                                                                                                    | from webpag<br>You have a<br>Date                                                                                                    | Koord Roomed 400.000 E                                                                                                    | d for this E                                             | VEN<br>OK<br>Join General<br>Meeting | AGM Docs         |     |     |     |                            |     |
| <ul> <li>(</li> <li>(</li></ul>                                                                                                    | stingWeb/listEvotingCycles.do<br>Safety • Tools • @ • @<br>Welcome MEENU AGARWAL<br>Home<br>e-Voting<br>View e-Voting Cycle<br>EVEN ISIN<br>110540 INE997A01010 | Company Name Company Name Marces LABORATORIES Marces LABORATORIES                                                                                                    | ificate error C<br>Profile                                                                             | News<br>10-02-<br>13-03                                                                                                    | Result<br>Date                                                                                                    | You have a                                                                                                    | e<br>e<br>e<br>e<br>e<br>e<br>e<br>e<br>e<br>e<br>e<br>e<br>e<br>e<br>e<br>e<br>e<br>e<br>e                                                                                                    | d for this E<br>- Voting<br>Status<br>Voted              | VEN<br>OK<br>Join General<br>Meeting | ISDL<br>ACM Decs |     |     |     |                            |     |
| <ul> <li>←</li> <li>←</li></ul>                                                                                                    | stingWeb/listEvotingCycles.ido<br>Safety + Tools + @ + &<br>Home<br>c-Voting<br>View e-Voting Cycle<br>10560 INE987A01010                                       | Company Name MAKERS LABORATORIES                                                                                                    | rificate error C<br>Profile<br>Profile                                                                 | Active     News                                                                                                    | Result<br>Date                                                                                                    | Trom webpag<br>You have a<br>Cut-Off<br>Date<br>10-06-<br>2020                                                                                                    | Koldings (<br>Alfready voted<br>Alfready voted<br>Alfready voted<br>Alfready (<br>Alfready ( | d for this E<br>- Voting<br>Status<br>Partially<br>Voted | VEN<br>OK<br>Join General<br>Meeting | ACM Docs         |     |     | c   |                            |     |
| <ul> <li>←</li> <li>←</li></ul>                                                                                                    | stingWeb/listEvotingCycles.dd<br>Safety • Tools • • • • • • • • • • • • • • • • • • •                                                                           | Company Name Company Name MACERS LABORATORIES                                                                                                    | ificate error C<br>Profile                                                                             | News<br>Red Date                                                                                                    | Result<br>Association (1997)<br>Result<br>Association (1997)<br>Association (1997) | From webpag<br>You have a<br>Cut-Off<br>Date                                                                                                    | Koldings e<br>On<br>Date<br>400.000 f                                                                                                    | d for this E                                             | VEN<br>OK<br>Join General<br>Meeting | ISDL<br>AGM Decs |     |     |     |                            |     |
| <ul> <li>←</li> <li>←</li></ul>                                                                                                    | stingWeb/listEvotingCycles.ido<br>Safety - Tools - @- @<br>Welcome MEENU AGARWAU<br>Home<br>C-Voting<br>View C-Voting Cycle<br>EVEN ISIN<br>10540 INE987A01010  | Cert<br>Cert<br>Cert | ificate error C<br>Profile<br>Profile<br>1 rights Reserved.<br>Home   About U                          | Active     News     News     Section                                                                                                    | Result<br>Date                                                                                                    | Trom webpag<br>You have a<br>You have a<br>Date<br>12-36-<br>2020                                                                                                    | Etoldings of the second second                                                                                                    | d for this E                                             | VEN<br>OK<br>Join General<br>Meeting | AGM Docs         |     |     |     |                            |     |
| <ul> <li>←</li> <li>←</li></ul>                                                                                                    | stingWeb/listEvotingCycles.do<br>Safety • Tools • • • • • • • • • • • • • • • • • • •                                                                           | Company Name Company Name MACERS L&BORATORES MACERS L&BORATORES MACERS L&BORATORES                                                                                                    | ificate error C<br>Profile<br>Start E<br>C<br>0003 2<br>1 riphts Reserved.<br>Hone J About U<br>Site   | News<br>News<br>End Date<br>End Date<br>Lest viewed i<br>Jo 15 Site Map   Color<br>to Update Date                                                                                                    | Result<br>Date<br>(5-01-<br>23-<br>21-<br>21-<br>21-<br>21-<br>21-<br>21-<br>21-<br>21-<br>21-<br>21                                                                                                    | From webpag<br>You have a<br>Date<br>10-06-<br>2020<br>10-06-<br>2020<br>10-06<br>10-06-<br>2020<br>10-06-<br>2020<br>10-06-<br>2020<br>10-06-<br>2020<br>10-06-<br>2020<br>10-06-<br>2020<br>10-06-<br>2020<br>10-06-<br>2020<br>10-06-<br>2020<br>10-06-<br>2020<br>10-06-<br>2020<br>10-06-<br>2020<br>10-06-<br>2020<br>10-06-<br>2020<br>10-06-<br>2020<br>10-06-<br>10-06-<br>10-06-<br>100-000<br>10-06-<br>10-06-<br>10-06-<br>10-06-<br>100-000<br>10-06-<br>10-06-<br>10-06-<br>10-06-<br>100-000<br>10-000<br>10-000<br>10-000<br>10-000<br>1000<br>10-0000<br>100000000 | re<br>e<br>e<br>e<br>e<br>e<br>e<br>e<br>e<br>e<br>e<br>e<br>on<br>Date<br>e<br>e<br>on<br>Date<br>o<br>o<br>o<br>o<br>o<br>o<br>o<br>o<br>o<br>o<br>o<br>o<br>o<br>o<br>o<br>o<br>o<br>o<br>o                                                                                                    | d for this I<br>                                         | VEN<br>OK<br>Join General<br>Meeting | ACH Decs         |     |     |     |                            |     |
| <ul> <li>(&lt;) (</li> <li>(</li> <li>(</li> <!--</td--><td>stingWeb/listEvotingCycles.ido<br/>Safety - Tools - @- &amp;<br/>Welcome MEENU AGARWAI<br/>Home<br/>e-Voting<br/>View e-Voting Cycle<br/>EVEN ISIN<br/>110540 INE997A01010</td><td>Company Name     Company Name     MACERS LABORATORIES     MACERS LABORATORIES     MACERS LABORATORIES</td><td>ificate error C<br/>Profile<br/>Profile<br/>C<br/>C<br/>C<br/>C<br/>C<br/>C<br/>C<br/>C<br/>C<br/>C<br/>C<br/>C<br/>C</td><td>End Date<br/>End Date<br/>End Date<br/>b-0-22-<br/>1<br/>2<br/>3<br/>3<br/>3<br/>5<br/>5<br/>5<br/>5<br/>5<br/>5<br/>5</td><td>Result<br/>Date<br/>SP01-<br/>in Internet Effective<br/>e : 18-Jan-20</td><td>from webpag<br/>You have a<br/>2000 100 100 100 100 100 100 100 100 100</td><td>Etoldings of the second second</td><td>d for this E</td><td>VEN<br/>OK<br/>Join General<br/>Meeting</td><td>AGM Docs</td><td></td><td></td><td></td><td></td><td></td></ul> | stingWeb/listEvotingCycles.ido<br>Safety - Tools - @- &<br>Welcome MEENU AGARWAI<br>Home<br>e-Voting<br>View e-Voting Cycle<br>EVEN ISIN<br>110540 INE997A01010 | Company Name     Company Name     MACERS LABORATORIES     MACERS LABORATORIES     MACERS LABORATORIES                                                                                                    | ificate error C<br>Profile<br>Profile<br>C<br>C<br>C<br>C<br>C<br>C<br>C<br>C<br>C<br>C<br>C<br>C<br>C | End Date<br>End Date<br>End Date<br>b-0-22-<br>1<br>2<br>3<br>3<br>3<br>5<br>5<br>5<br>5<br>5<br>5<br>5                                                                                                    | Result<br>Date<br>SP01-<br>in Internet Effective<br>e : 18-Jan-20                                                                                                    | from webpag<br>You have a<br>2000 100 100 100 100 100 100 100 100 100                                                                                                    | Etoldings of the second second                                                                                                    | d for this E                                             | VEN<br>OK<br>Join General<br>Meeting | AGM Docs         |     |     |     |                            |     |

For any assistance members can call on Toll Free Number: 1800 1020 990 and 1800 22 44 30 and can send email to evoting@nsdl.co.in

## **Certifications**

NSDL has implemented various certifications for Information Security, Business Continuity and also for ensuring Quality of eVoting Web Site. These are mentioned below:-

- ISO 27001 : For Information Security
- BS 22301 : for Business Continuity
  CQW from STQC for Software Quality AND User Experience